Maken van sticker formaten.

Ga naar de printers en kies de juiste printer (zebra zm400 8 dots)

Klik met rechts op de printer en kies "Voorkeursinstellingen voor afdrukken"

|          | Barcodeletterty | ypen         |           | С           | ommand    | Lettertype | en      |
|----------|-----------------|--------------|-----------|-------------|-----------|------------|---------|
| Aange    | paste opdrachte | en 🗸 Imp     | port/Expo | ort instell | ingen     | Extra      | About   |
| Opties   | Geavanceer      | le instellin | g Rast    | teren       | Etik.type | Printer    | geheuge |
| Instelli | ngen            |              |           |             |           |            |         |
|          | Aantal exemp    | laren:       | 1         |             | ]         |            |         |
|          | Snelheid:       |              | 5         | ~           | cm/s      |            |         |
|          | Densiteit:      |              | 15        | ~           | ,         |            |         |
|          | Etikettype:     |              | User def  | fined       | _         |            | ~       |
| Papier   | formaat ——      |              |           |             |           |            |         |
|          | . ⊂m            |              |           | 🔘 staa      | and       |            |         |
|          | ⊖mm             | A            | BCD       | () ligg     | end       |            |         |
|          | () inch         |              | 2045276   | 🗌 draa      | aien 180° |            |         |
| Groott   | e               |              |           |             |           |            |         |
|          | Breedte:        | 3,50         |           |             |           |            |         |
|          | Hoogte:         | 4,00         |           |             |           |            |         |
| Onprin   | tbaar Gebied -  |              |           |             |           |            |         |
|          | Links:          | 0,00         |           | Boven       | i:        | 0,00       |         |
|          | Rechts:         | 0,00         |           | Onder       | aan:      | 0,00       |         |
|          |                 |              |           |             |           |            |         |
|          |                 |              |           |             |           |            |         |
|          |                 |              |           |             |           |            |         |
|          |                 |              |           |             |           |            |         |

Kies het tabblad "Etik. Type"

| Aangeg  |                                                                                |                                    |                                      | Command L                    | ettertyper               | n       |
|---------|--------------------------------------------------------------------------------|------------------------------------|--------------------------------------|------------------------------|--------------------------|---------|
|         | aste opdrachten                                                                | Import                             | /Export inste                        | ellingen                     | Extra                    | About   |
| Opties  | Geavanceerde ins                                                               | telling                            | Rasteren                             | Etik. type                   | Printerg                 | eheugen |
| Gedefir | nieerde etikettype –                                                           |                                    |                                      |                              |                          |         |
|         | floraconnect 35x4                                                              | 40                                 |                                      |                              |                          |         |
| Omsch   | rijving<br>floraconnect 35x4                                                   | 0                                  |                                      |                              | ß                        |         |
| Omsch   | rijving<br>Definieer hier uw e<br>Onder elk etikettyp<br>printerinstellingen o | eigen etik<br>be worde<br>opgeslag | kettype en s<br>en afmetinge<br>gen. | la het op vo<br>en van het e | oor later ge<br>tiket en | bruik.  |
|         | Nieuw                                                                          |                                    | Wijzigen                             | I                            | Verwijde                 | ren     |

Kies "Nieuw"

| 🖶 Voor  | keursinstellingen vo   | or afdrukken voor ZDesig 🛛 🗙    |
|---------|------------------------|---------------------------------|
|         | Barcodelettertypen     | Command Lettertypen             |
| Aangepa | aste opdrachten Import | Export instellingen Extra About |
| Opties  | Etike                  | ttype definiëren 📍 🗡            |
| Gedefi  | Naam                   |                                 |
|         | Opties                 |                                 |
|         | Densiteit              | 15 🗸                            |
|         | Snelheid               | 5 v cm/s                        |
|         | Afmetingen             |                                 |
|         | Etiketbreedte          | 3,50 cm                         |
|         | Etikethoogte           | 4,00 cm                         |
| Omsch   | Onprintbaar Gebied —   |                                 |
|         | Links:                 | 0,00 Boven: 0,00                |
| Omsch   | Rechts:                | 0,00 Onderaan: 0,00             |
|         | ОК                     | Annuleren Help                  |
|         |                        |                                 |
|         | Nieuw                  | Wijzigen Verwijderen            |
|         | OK An                  | nuleren Toepassen Help          |

Vul bij "Naam" een etiket in, bv: Hornbach 40x70

Vul mij de "Afmetingen" het juiste formaat in (controleer of het "CM" of bv "MM" is

|        | Barcodelettertypen Command Lettertypen                 |
|--------|--------------------------------------------------------|
| Aangep | aste opdrachten Import/Export instellingen Extra About |
| Opties | Etikettype definiëren 🛛 ? 🛛 🗙                          |
| Gedefi | Naam<br>Hombaeh 40x70                                  |
|        | Opties<br>Densiteit 15                                 |
|        | Snelheid 5 v cm/s                                      |
|        | Afmetingen                                             |
|        | Etiketbreedte 4 cm                                     |
|        | Etikethoogte 7 cm                                      |
| Omsch  | Onprintbaar Gebied                                     |
|        | Links: 0,00 Boven: 0,00                                |
| Omscł  | Rechts: 0,00 Onderaan: 0,00                            |
|        | OK Annuleren Help                                      |
|        | Nieuw Wijzigen Verwijderen                             |
|        |                                                        |

Densiteit is de temperatuur van de kop hoe hoger hoe warmer en daardoor donkerder wordt.

Klik op "OK"

|        | Barcodelettertypen                                                                                       | 0                                    | Command L                  | .ettertyper             | ı       |
|--------|----------------------------------------------------------------------------------------------------|--------------------------------------|----------------------------|-------------------------|---------|
| Aange  | oaste opdrachten Import/                                                                                 | Export inste                         | llingen                    | Extra                   | About   |
| Opties | Geavanceerde instelling                                                                                  | Rasteren                             | Etik. type                 | Printerg                | eheuger |
| Gedefi | nieerde etikettype                                                                                       |                                      |                            |                         |         |
|        | floraconnect 35x40<br>Hombach 40x70                                                                      |                                      |                            |                         |         |
| Omsch  | rijving<br>Hombach 40x70                                                                                 |                                      |                            |                         |         |
|        |                                                                                                    |                                      |                            |                         |         |
| Omsch  | rijving<br>Definieer hier uw eigen etike<br>Onder elk etikettype worder<br>printerinstellingen opgeslage | ettype en sla<br>n afmetinger<br>en. | a het op vo<br>1 van het e | or later ge<br>tiket en | bruik.  |

Herhaal dit tot alle formaten zijn opgeslagen.

Printen van de stickers

Als er een pdf is gemaakt, opent deze in het scherm

## Klik op "Bestand" en "Afdrukken"

|                             |                                                   | Afdrukken            |                           | >         |
|-----------------------------|---------------------------------------------------|----------------------|---------------------------|-----------|
| Printer:                    | HP LaserJet 500 color MFP M570 PCL 6              | ✓ Eigenschappen      | Geavanceerd               | Help 🕢    |
| Kopieën:                    | 1                                                 | Afdrukken in grijsso | :haal (zwart-wit)         |           |
| Af te drukk                 | ken pagina's                                      |                      | Opmerkingen & Formulieren |           |
| Alle                        |                                                   |                      | Document en markeringen   | ~         |
| <ul> <li>Huidige</li> </ul> | pagina                                            |                      | Opmerkingen samenvatten   |           |
| ○ Pagina's                  | 1 - 2627                                          |                      |                           |           |
| <ul> <li>Meer op</li> </ul> | oties                                             |                      | 200.07 206.07             |           |
| Pagina verg                 | groten/verkleinen & verwerken                     | <b>(i)</b>           | 209,97 x 290,97 mm        |           |
| 🕀 Gro                       | otte Poster 🛱 Meerdere                            | Boek                 |                           |           |
|                             |                                                   |                      | · · · ·                   |           |
| O Passend                   |                                                   |                      |                           |           |
| Ware gro                    | potte                                             |                      |                           |           |
| O le grote                  | pagina s verkieinen 6                             |                      |                           |           |
| <ul> <li>Aangepa</li> </ul> | aste schaal: 100 %                                |                      |                           |           |
| Papierbr                    | on selecteren op basis van paginaformaat PDF-best | and                  |                           |           |
| Op beide                    | e zijden van papier afdrukken                     |                      |                           |           |
| Afdrukstand                 | d:                                                |                      |                           |           |
| O Autom.                    | staand/liggend                                    |                      |                           |           |
| Staand                      |                                                   |                      |                           |           |
| OLiggend                    |                                                   |                      |                           |           |
|                             |                                                   |                      |                           |           |
|                             |                                                   |                      | Pagina 1 van 2627         | ,         |
| D                           |                                                   |                      |                           | 1 A       |
| Pagina-i                    | instelling                                        |                      | Afdrukken                 | Annuleren |

## De 1<sup>e</sup> keer staat er de "Standaard" printer

Kies de Zebra printer

Controleer of "Ware grootte" is aangevinkt.

## Klik op "Eigenschappen"

Kies bij "Etikettype" het juiste etiket

|           | Barcodeletterty | pen         |          |           | Comman    | d Letter | typen  |        |
|-----------|-----------------|-------------|----------|-----------|-----------|----------|--------|--------|
| Aangep    | aste opdrachte  | n Im        | port/Exp | ort inste | ellingen  | Extra    | a      | About  |
| Opties    | Geavanceerd     | e instellin | g Ras    | teren     | Etik. typ | be Pri   | nterge | heugen |
| Instellin | igen            |             |          |           |           |          |        |        |
|           | Aantal exempl   | aren:       | 1        |           |           |          |        |        |
|           | Snelheid:       |             | 5        |           | - cm/s    | 3        |        |        |
|           | Densiteit:      |             | 15       |           | -         |          |        |        |
|           | Diller Hanner   |             | 1        |           | <u> </u>  |          |        |        |
|           | сикецуре:       |             | Homba    | ch 40x/   | /0        |          | -      | I      |
| Papierf   | omaat —         | _           |          | -         |           |          |        |        |
|           | ⊙ cm            |             | -        | ⊙ st      | aand      |          |        |        |
|           | ⊖ mm            |             | BCD      | O lig     | gend      |          |        |        |
|           | ⊖ inch          | III.        | 2045276  | 🗌 dr      | aaien 18  | 30°      |        |        |
| Grootte   |                 |             |          |           |           |          |        |        |
|           | Breedte:        | 4,00        |          | _         |           |          |        |        |
|           | Hoogte:         | 7,00        |          | -         |           |          |        |        |
| Onprint   | baar Gebied —   | ,<br>       |          |           |           |          |        |        |
|           | Links:          | 0,00        |          | Bove      | en:       | 0,00     |        |        |
|           | Rechts:         | 0.00        |          | Onde      | eraan:    | 0.00     |        |        |
|           |                 | , .         |          |           |           | 1.       |        |        |
|           |                 |             |          |           |           |          |        |        |
|           |                 |             |          |           |           |          |        |        |
|           |                 |             |          |           |           |          |        |        |

1.11.54

Klik op "OK"

Controleer of de "Sticker" juist in het "voorbeeldstickertje" staat

"Afdrukken" zal alle stickers uitprinten.

Om te testen eerst bv 5 stickers afdrukken

Door bij "Af te drukken pagina's"

"Pagina's" aan te vinken en bv "1-5" in te vullen, zo zullen alleen de 1<sup>e</sup> 5 stickers worden afgedrukt.